# Section 1: Your first connection to Cliniciel

#### Step 1: Connection to your "@cloud.cliniciel.com" account

Please go to the Cliniciel website and click on the little down arrow beside the button "Se connecter":

https://www.cliniciel.com/

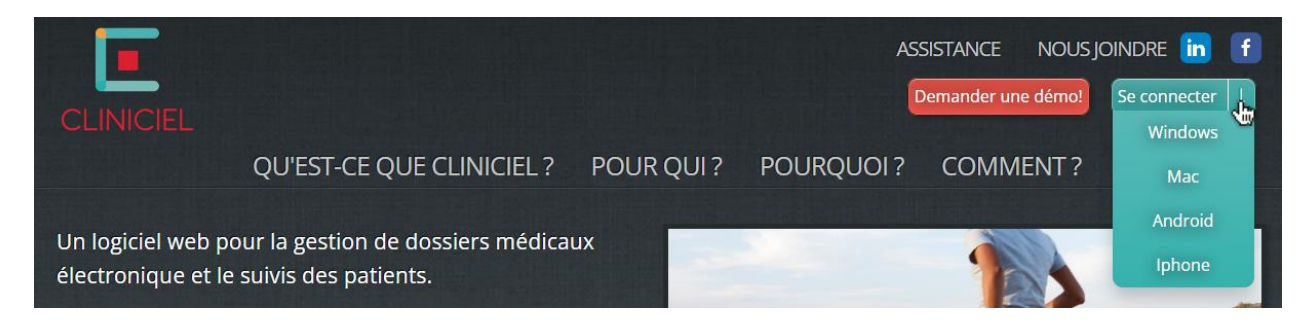

Select the right version for your device and install it
 When the application is installed, click on "Subscribe"

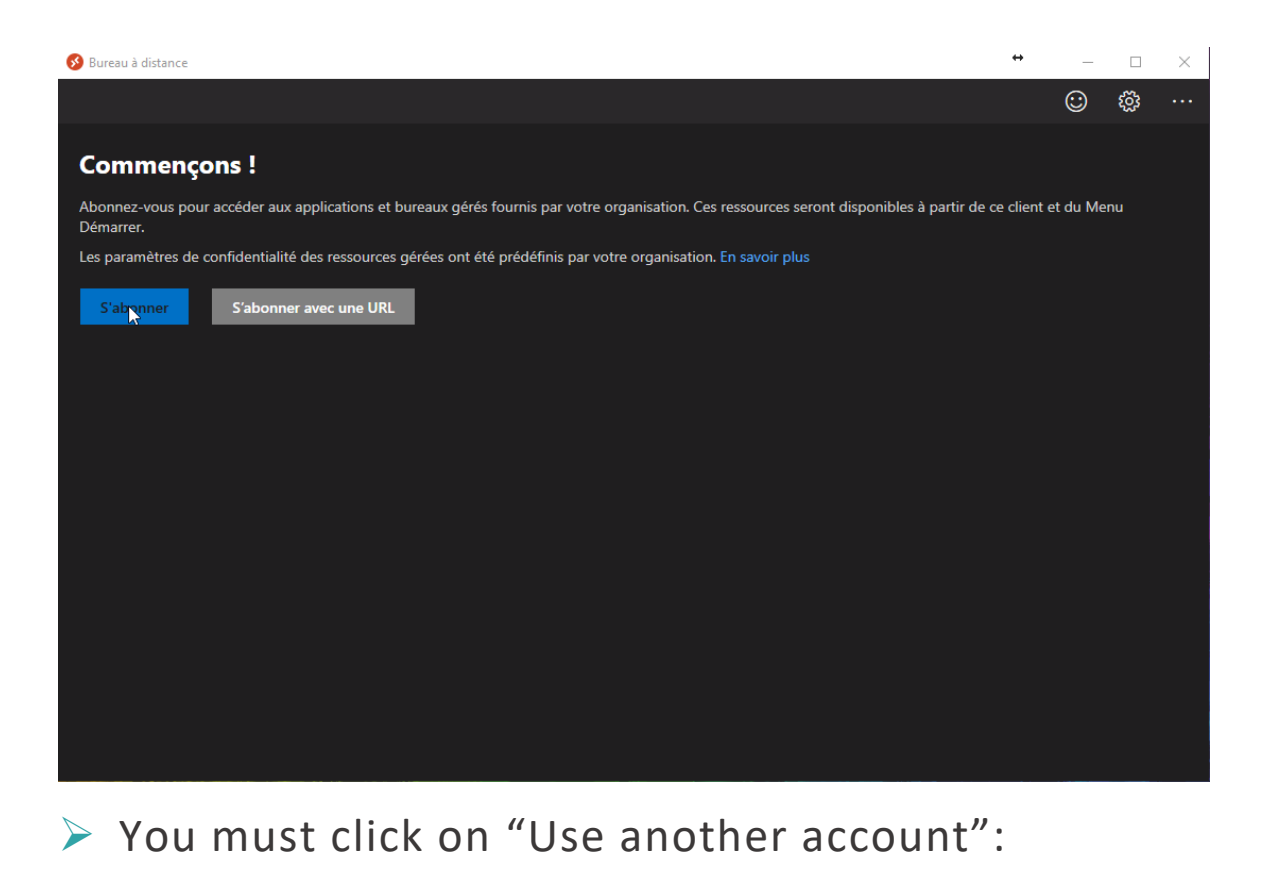

Microsoft

Pick an account

Use another account

Imp
Back
Microsoft

Sign in
Email, phone, or Skype
No account? Create onel
Can't access your account?

Back
Back
Next

If you do not see one of those two windows, simply disconnect yourself from your personal account by clicking on your username in the top right corner.

You must now enter the "@cloud.cliniciel.com" email address and the password that has been provided to you by EFS Health Solutions:

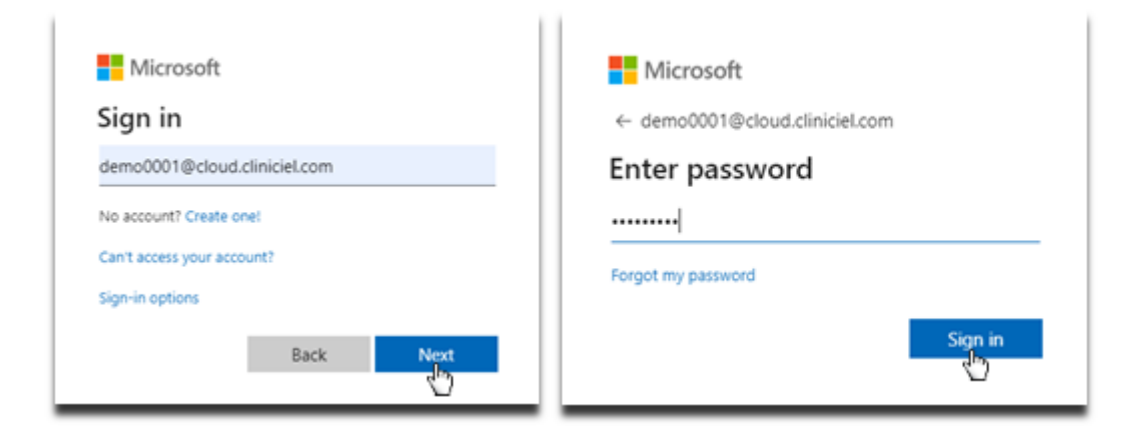

You should now be redirected to this window if you have successfully completed the first step:

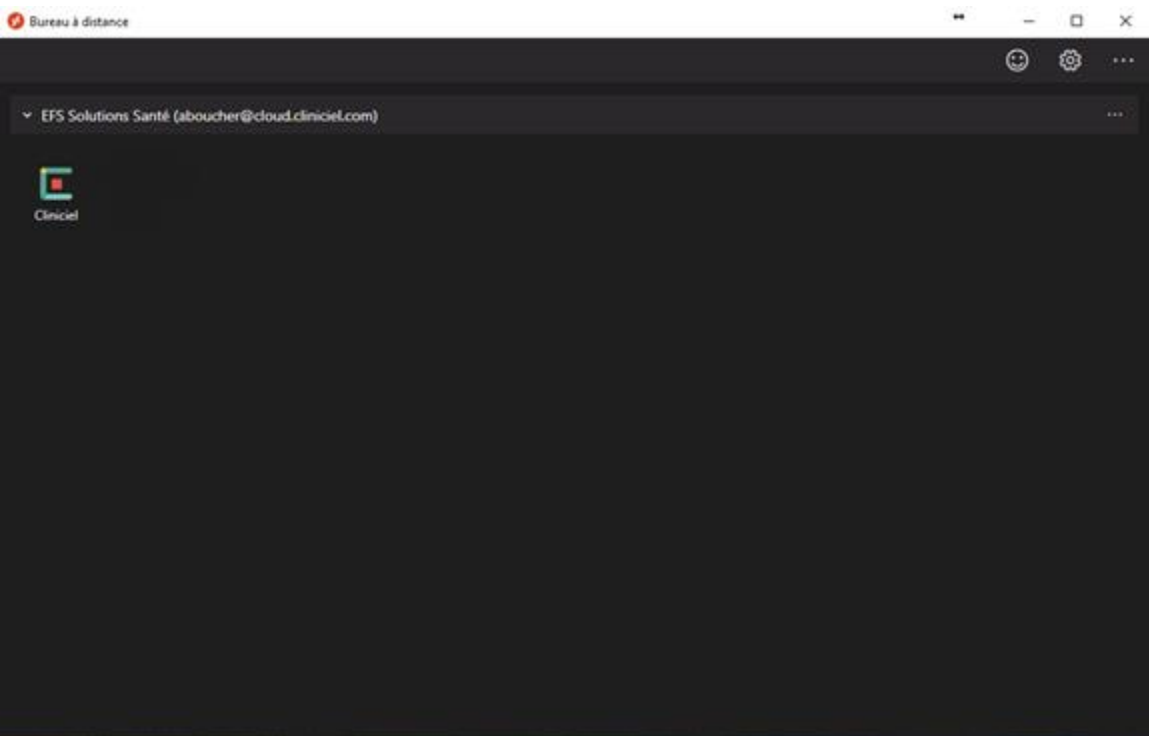

# **Step 2: Starting Cliniciel**

You must now click on the Cliniciel logo and grant access to the remote computer:

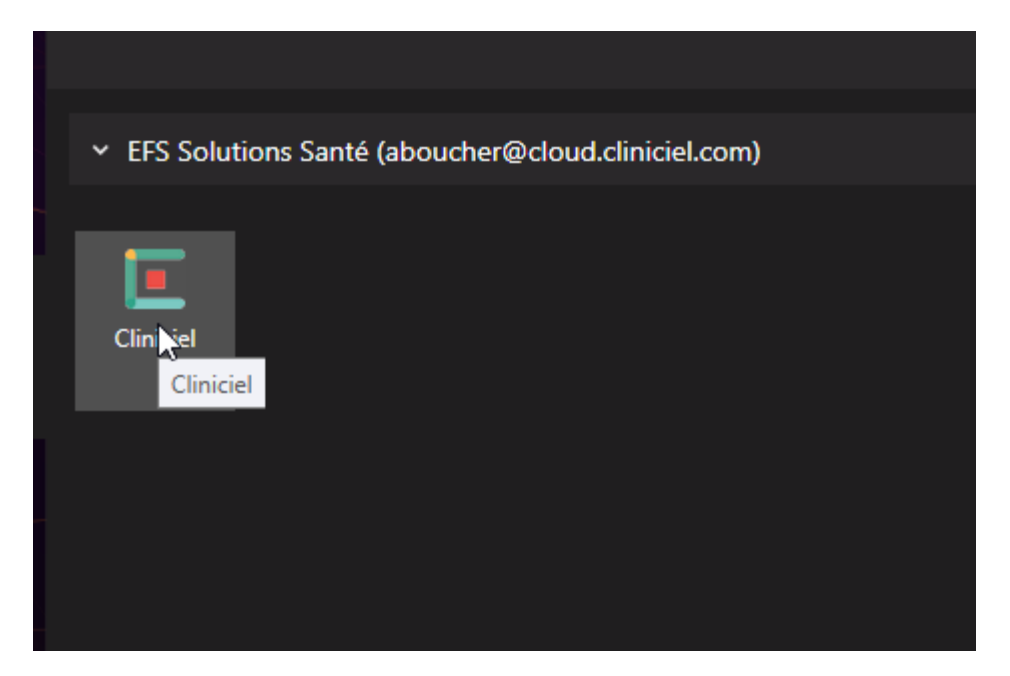

You can check the last checkbox "Don't ask me again [...]" if you do not want to see this window every time you launch Cliniciel.

Please wait a few moments while Cliniciel is launching:

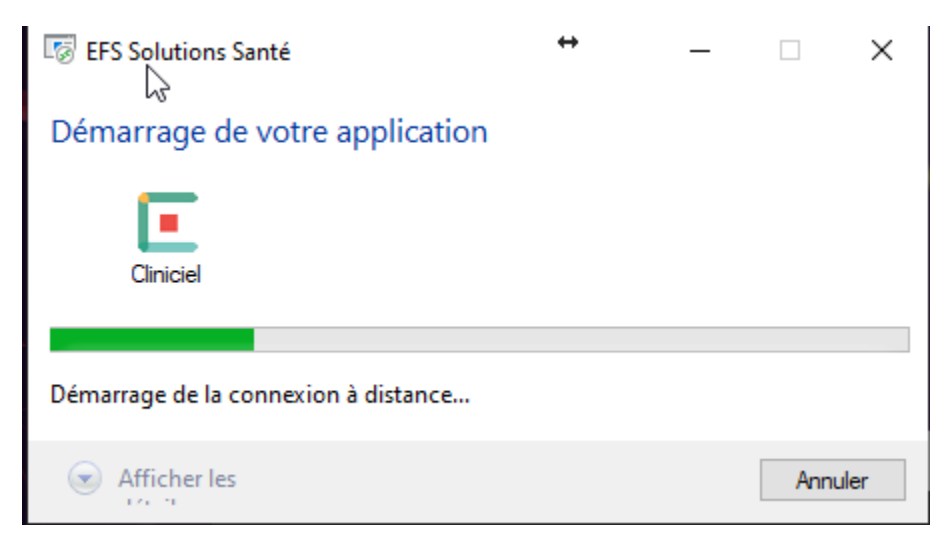

After the loading, you may now enter your email address and your password set during the first step:

| Sécurité Windows                                                                                 |  |  |  |  |
|--------------------------------------------------------------------------------------------------|--|--|--|--|
| Entrer vos informations d'identification                                                         |  |  |  |  |
| Ces informations d'identification seront utilisées pour vous<br>connecter à EFS Solutions Santé. |  |  |  |  |
| aboucher@cloud.cliniciel.com                                                                     |  |  |  |  |
| Mot de passe                                                                                     |  |  |  |  |
| Se souvenir de moi                                                                               |  |  |  |  |
| Plus d'options                                                                                   |  |  |  |  |
| OK Annuler                                                                                       |  |  |  |  |
|                                                                                                  |  |  |  |  |

## **Step 3: Register to Clinicheck**

In the Cliniciel window, you must now enter again your email address and your password:

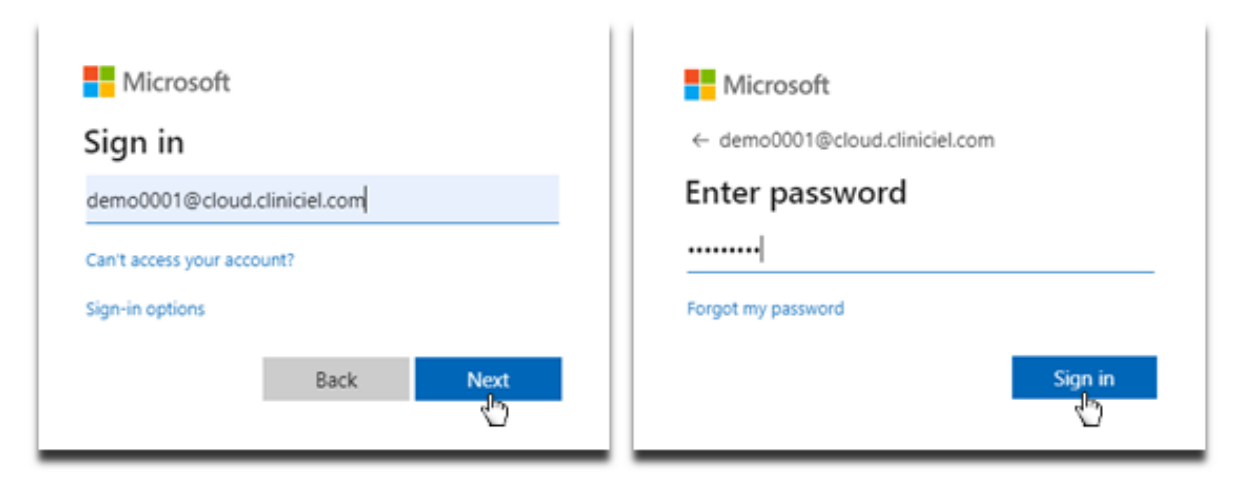

> You must now fill all the required informations and accept the terms of service and the privacy policy:

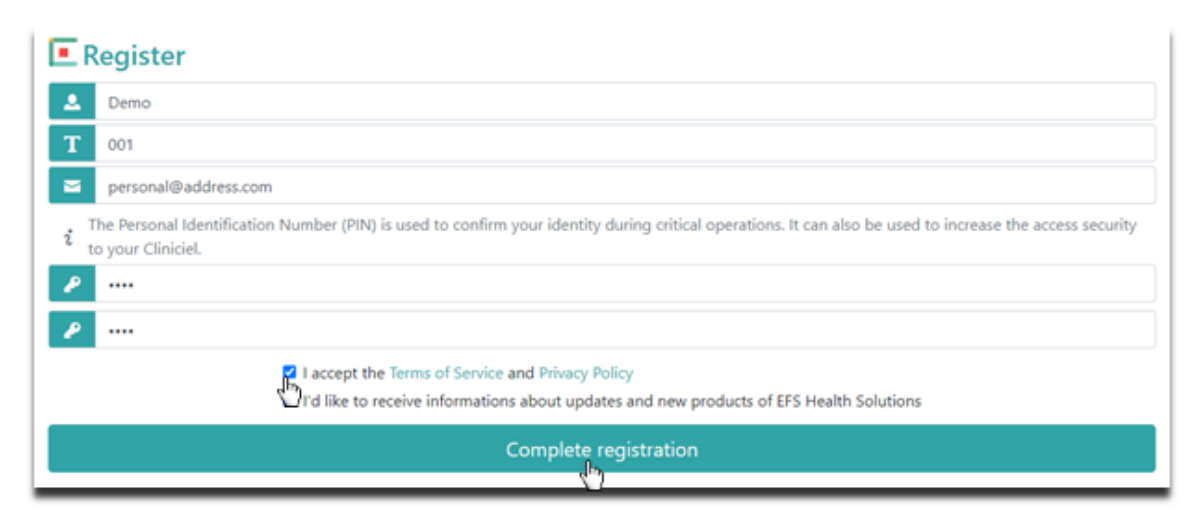

## **Step 4: Launching your Cliniciel**

You are now at the last step! You simply need to click on your Cliniciel to launch it:

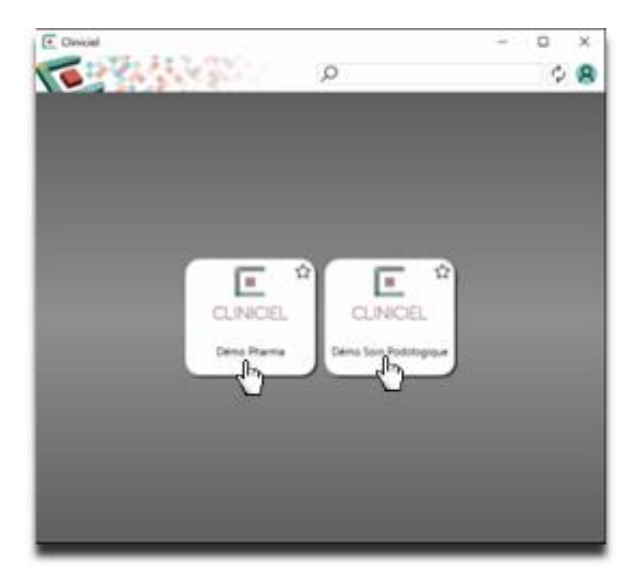

Congratulations! You have just completed with success the 4 steps to connect to your Cliniciel!

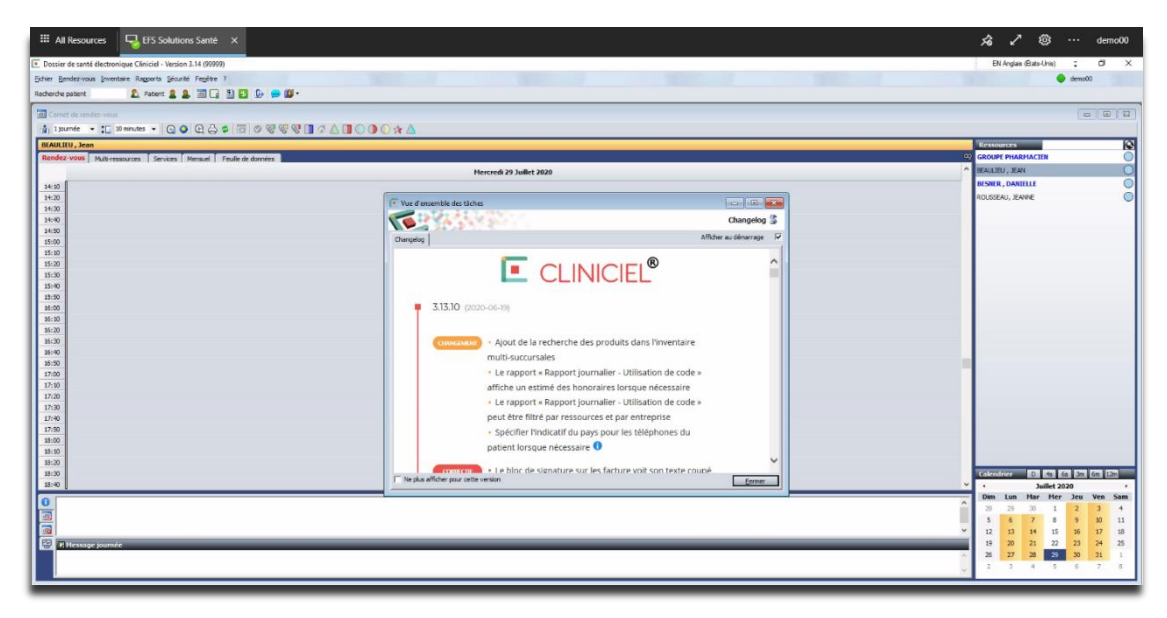

Section 2: Your subsequent connections to your Cliniciel

This next section is dedicated to show you how fast you can connect to your Cliniciel, assuming you have saved your account passwords during your first connection.

Launch the application « Remote Desktop » you installed in the first step

> After loading, you are already at the step of clicking on your Cliniciel in order to run it:

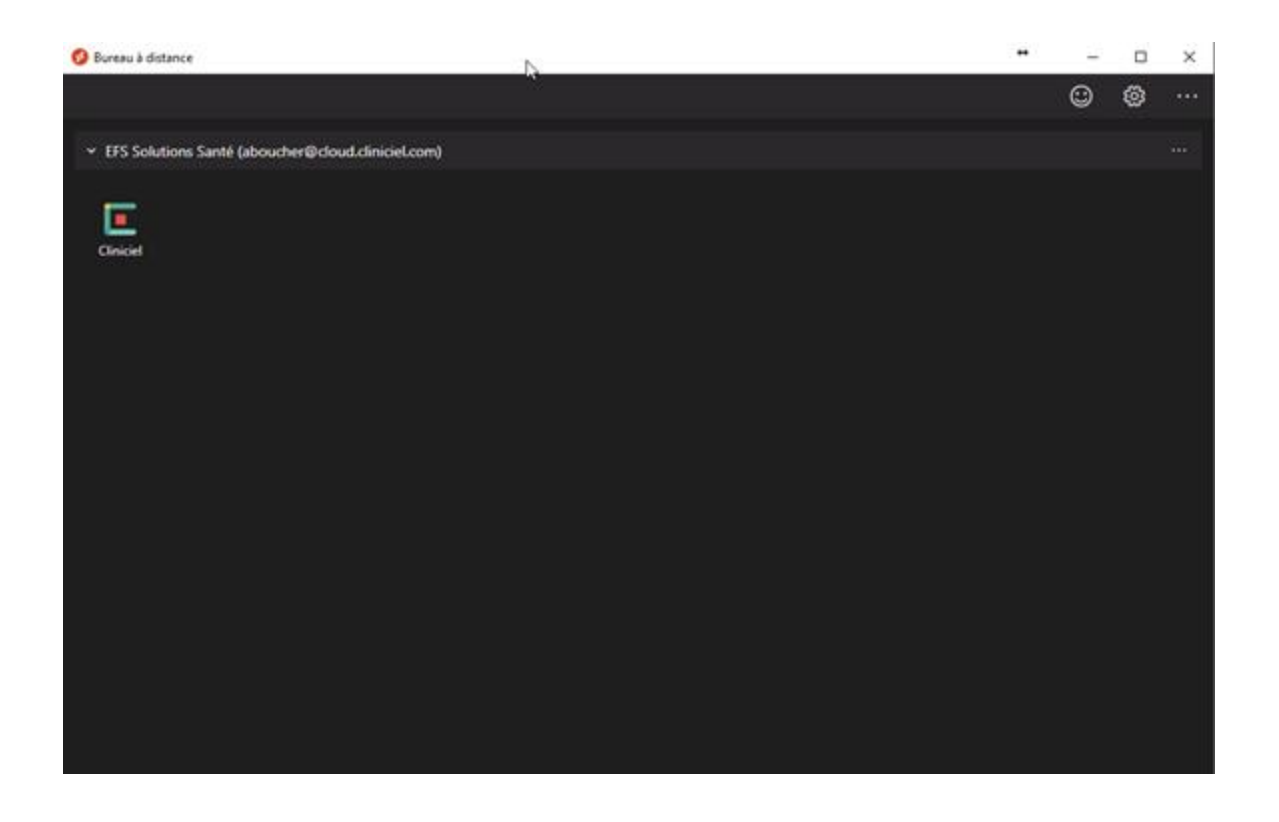

After the loading, you are already at the step to click on your Cliniciel to launch it:

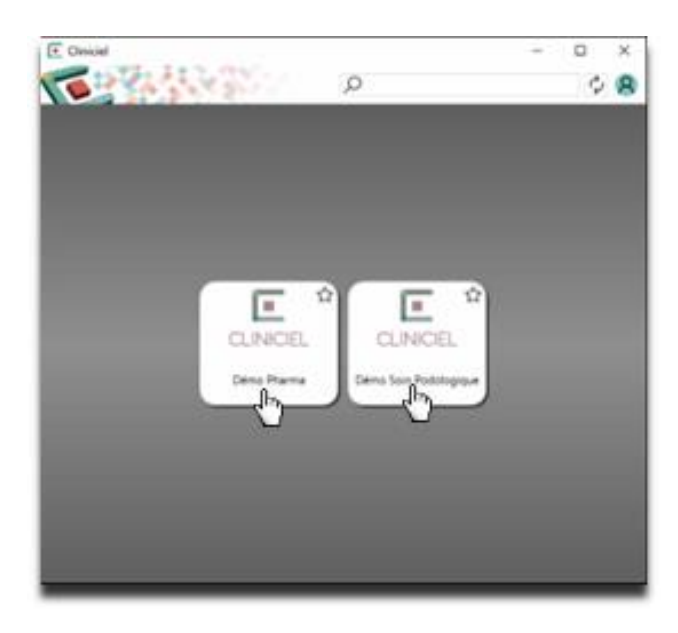

And there you go! You are already back in your Cliniciel!

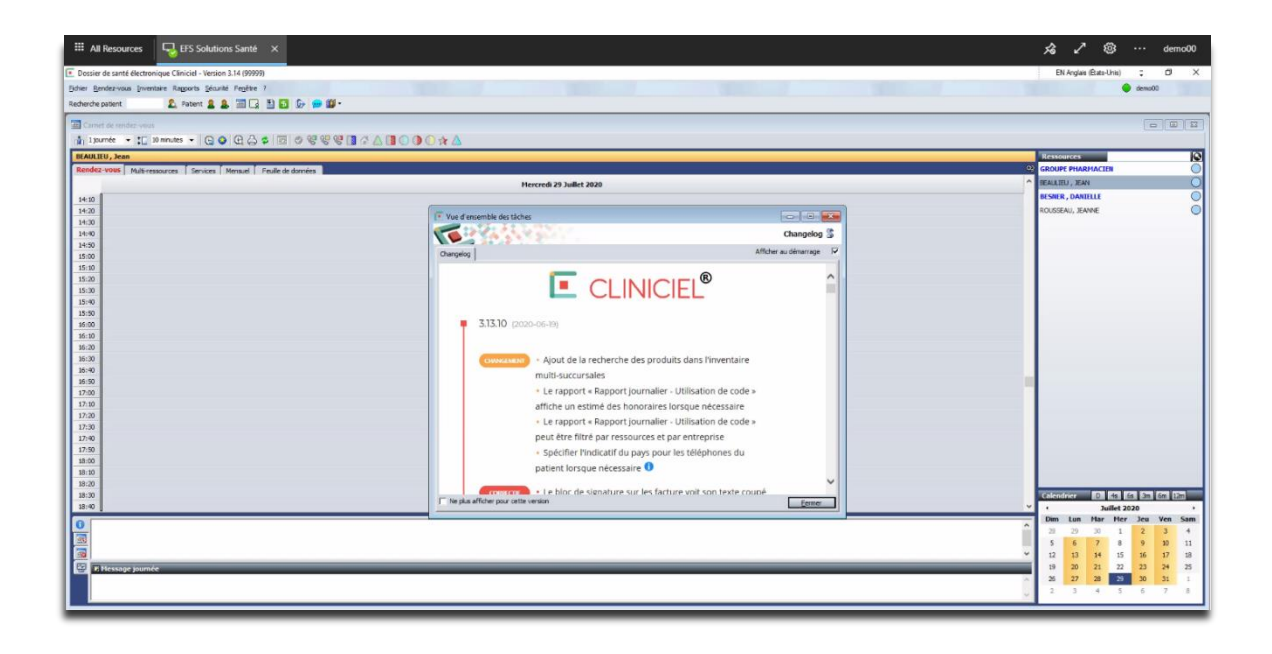

# It is possible that an extra step exists after clicking on your Cliniciel:

Your username will already be filled. You will only need to enter your PIN from step 4 of the first section and click on "Connexion":

| Cliniciel X<br>Entrepris<br>v3.14                 | e<br>0 |
|---------------------------------------------------|--------|
| CLINICIEL<br>Copyright @ 2020 EFS Solutions Santé |        |
| A demo00                                          |        |
| Connexion >                                       |        |

Section 3: How to add another account

If you want to use another account, Launch the application
 « Remote Desktop » you installed in the first step

#### Click on the 3 dots in the top right corner and select " Subscribe with a URL"

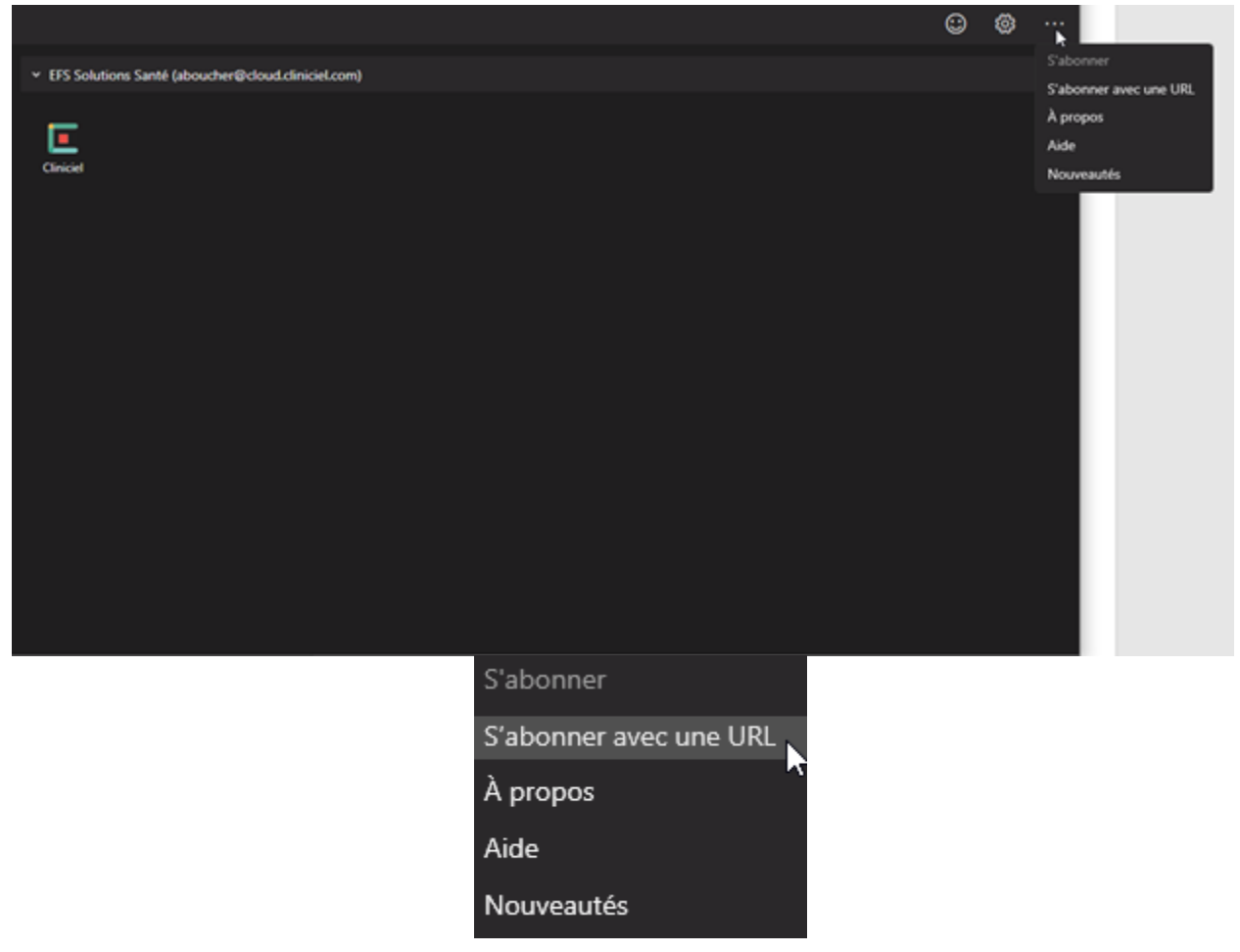

#### > A side panel should appear on the right.

| 🚯 Bureau à distance                                                    | ↔ – □ ×                                                                                                    |
|------------------------------------------------------------------------|----------------------------------------------------------------------------------------------------|
| •                                                                      | بې ن                                                                                                    |
| <ul> <li>EFS Solutions Santé (aboucher@cloud.cliniciel.com)</li> </ul> | S'abonner à un espace de travail $~	imes~$                                                                                          |
| Cliniciel Test-LNK                                                     | Vous pouvez accéder à un espace de travail en<br>indiquant votre adresse de courrier ou l'URL où il se<br>trouve.<br>En savoir plus |
|                                                                        | E-mail ou URL de l'espace de travail                                                                                                |
|                                                                        | Les paramètres de confidentialité des ressources<br>gérées ont été prédéfinis par votre organisation.<br>En savoir plus             |
|                                                                        | Suivant Annuler                                                                                                    |
|                                                                        |                                                                                                    |
|                                                                        |                                                                                                    |
|                                                                        |                                                                                                    |

In the field "Email or Workspace URL" enter this : <u>https://rdweb.wvd.microsoft.com/api/arm/feedDiscovery</u>

Then click on next

## A credential should show after that

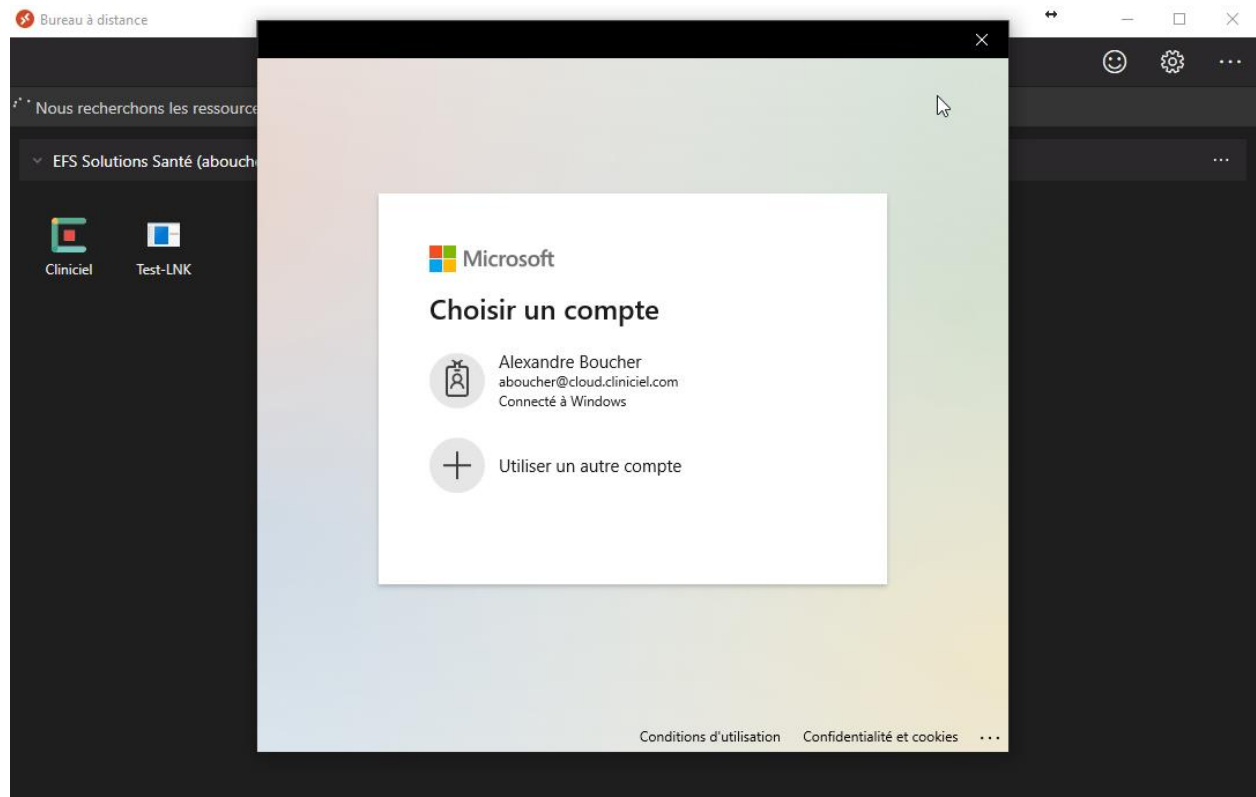

You must click on "Use another account":

|                                                       |                 |                          |                   | ×              |
|-------------------------------------------------------|-----------------|--------------------------|-------------------|----------------|
|                                                       |                 |                          |                   |                |
|                                                       |                 |                          |                   |                |
|                                                       |                 |                          |                   |                |
|                                                       |                 |                          |                   |                |
|                                                       |                 | <i>.</i>                 |                   |                |
|                                                       | Microso         | ft                       |                   |                |
|                                                       | Choisir u       | n compte                 |                   |                |
|                                                       | Alous           | -                        |                   |                |
|                                                       | Alexa<br>abouch | her@cloud.cliniciel.com  |                   |                |
|                                                       | Connec          | cté à Windows            |                   |                |
|                                                       |                 | er un autre compte       |                   |                |
|                                                       | I ounse         |                          |                   |                |
|                                                       |                 |                          |                   |                |
|                                                       |                 |                          |                   |                |
| _                                                     |                 |                          |                   |                |
|                                                       |                 |                          |                   |                |
|                                                       |                 |                          |                   |                |
|                                                       |                 |                          |                   |                |
|                                                       |                 | Conditions d'utilisation | on Confidentialit | é et cookies 🕠 |
| Microsoft                                             |                 |                          |                   |                |
| Sign in                                               |                 |                          |                   |                |
| Email, phone, or Skype                                |                 |                          |                   |                |
| No account? Create one!<br>Can't access your account? |                 |                          |                   |                |
| Sign-in options                                       |                 |                          |                   |                |
|                                                       | Back Next       |                          |                   |                |
|                                                       |                 |                          |                   |                |

If you do not see one of those two windows, simply disconnect yourself from your personal account by clicking on your username in the top right corner.

You must now enter the "@cloud.cliniciel.com" email address and the password that has been provided to you by EFS Health Solutions:

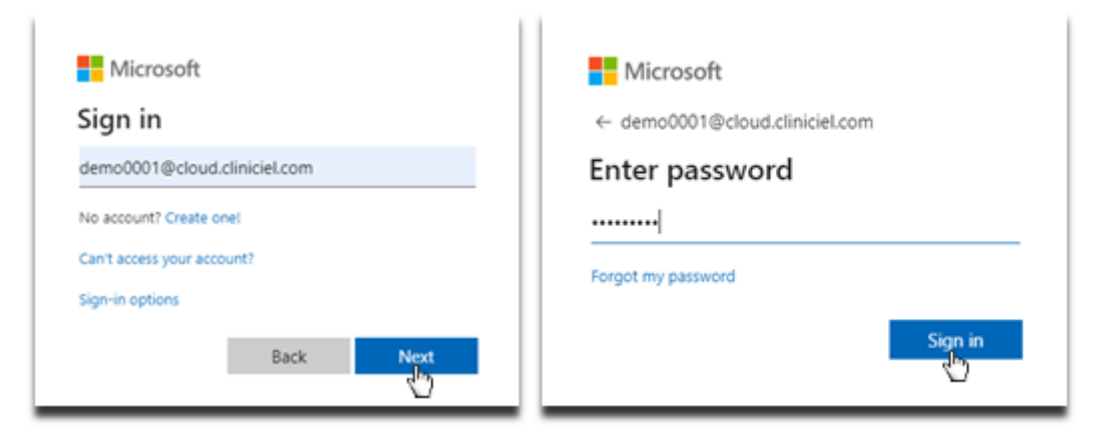

You should now be redirected to this window, the new account linked should appear and you're done!

| 🚯 Bureau à distance                                                    | ↔ | -       |       | × |
|------------------------------------------------------------------------|---|---------|-------|---|
|                                                                        |   | $\odot$ | ល្ល៊ះ |   |
| <ul> <li>FFS Solutions Santé (aboucher@cloud.cliniciel.com)</li> </ul> |   |         |       |   |
| Cliniciel                                                              |   |         |       |   |
| <ul> <li>FFS Solutions Santé (nlemire@cloud.cliniciel.com)</li> </ul>  |   |         |       |   |
| Cliniciel                                                              |   |         |       |   |